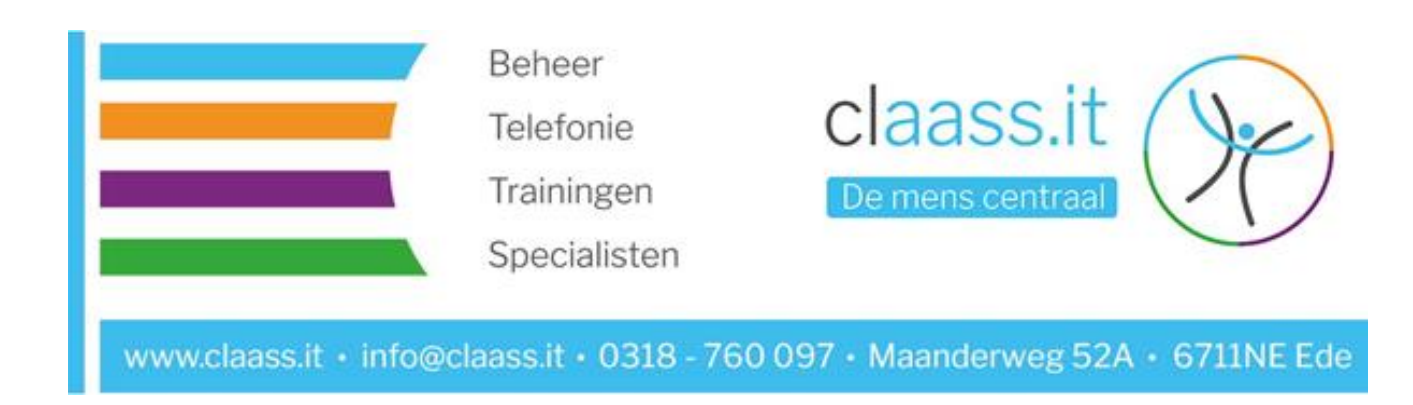

## Handleiding Multi Factor Authenticatie Claass.it

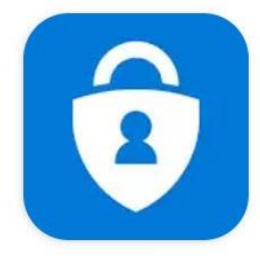

Microsoft Authenticator

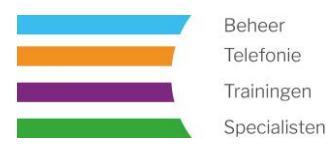

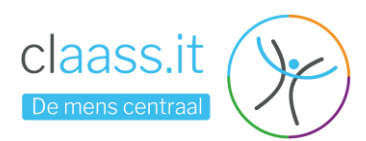

## Multi Factor Authentication (MFA)

Je zult bij het inloggen op je Office 365 account gevraagd worden voor extra informatie, dit is een handleiding waarbij je MFA kan instellen via de Microsoft Authenticator App.

1) Meld je zoals gewoonlijk aan met je emailadres en wachtwoord.

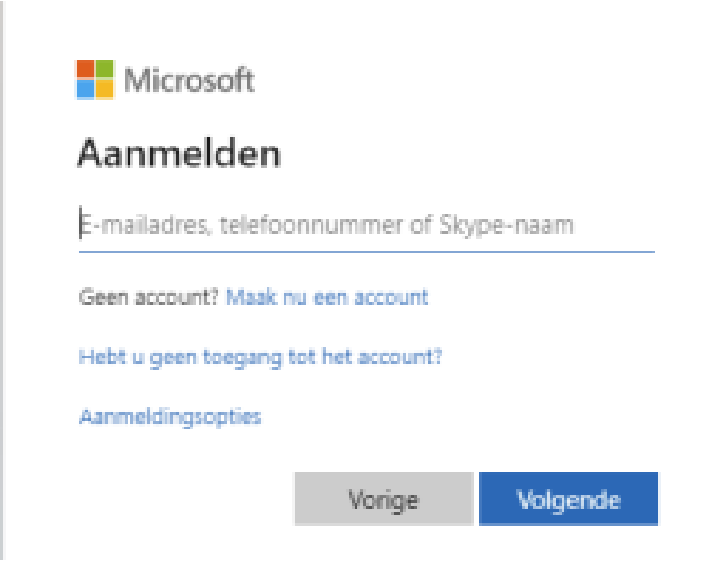

2) Klik op volgende

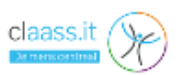

licentie@claass.it

## Meer informatie vereist

Uw organisatie heeft meer informatie nodig om uw account veilig te houden

Een ander account gebruiken

Meer informatie

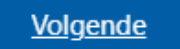

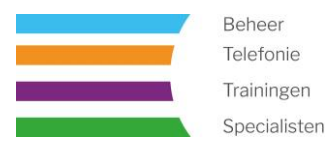

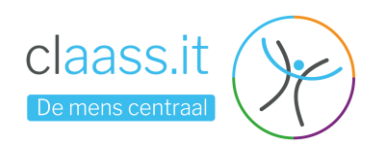

Om gebruik te kunnen maken van de app, download deze, op je telefoon, vanuit de Google Playstore (voor Samsung, Huawei of andere Android toestellen) of de Apple Appstore (voor iPhone),

https://apps.apple.com/nl/app/microsoft-authenticator/id983156458 https://play.google.com/store/apps/details?id=com.azure.authenticat or&hl=nl&gl=US

|        | De methode 1 van 2: App                                                                            |                                           |  |
|--------|----------------------------------------------------------------------------------------------------|-------------------------------------------|--|
|        | Дрр                                                                                                | 2<br>Telefoon                             |  |
| Micros | oft Authenticator                                                                                  |                                           |  |
| 6      | Download eerst de app                                                                              |                                           |  |
|        | Installeer de Microsoft Authenticator-app op uw telefoon. Nu downloaden                            |                                           |  |
|        | Installeer de Microsoft Authenticator-app                                                          | op dw telefoon. Na downloaden             |  |
|        | Installeer de Microsoft Authenticator-app<br>Nadat u de app Microsoft Authenticator c<br>Volgende. | p uw apparaat hebt geïnstalleerd, kiest u |  |

Je kunt er hier ook voor kiezen om een andere verificatiemethode te gebruiken, zoals SMS of gebeld worden met een code.

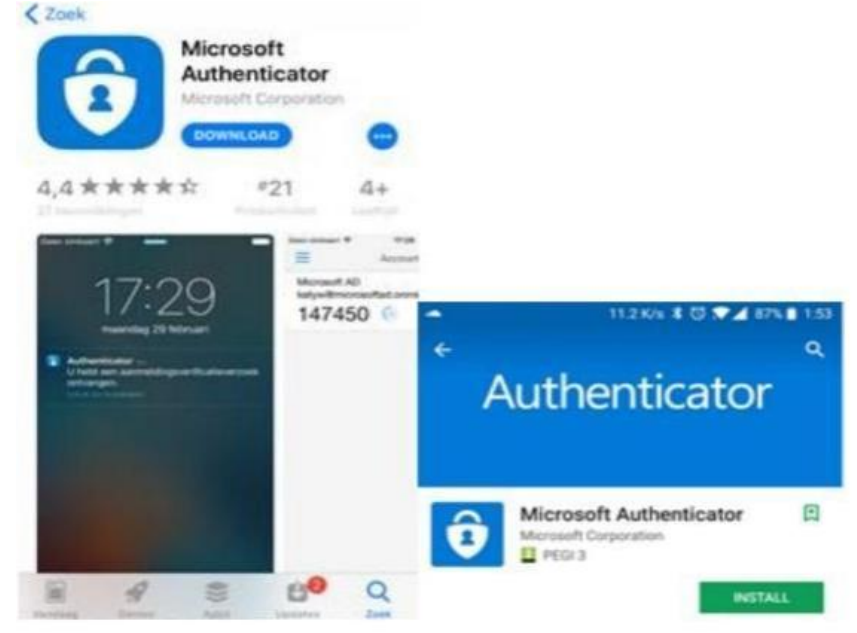

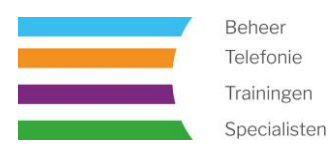

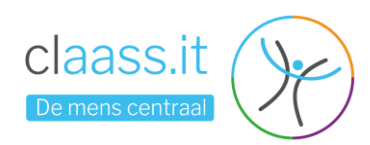

3) Na het installeren van de App kun je weer verder op de computer met de volgende stappen.

| De methode 1 van 2: App                                                                                                    |     |               |          |  |  |
|----------------------------------------------------------------------------------------------------|-----|---------------|----------|--|--|
|                                                                                                    | Арр | 2<br>Telefoon |          |  |  |
| Microsoft Authenticator                                                                                                    |     |               |          |  |  |
| Uw account instellen<br>Sta meldingen toe als hierom wordt gevraagd. Voeg vervolgens een account toe en kies<br>Werk of school. |     |               |          |  |  |
|                                                                                                    |     | Vorige        | Volgende |  |  |
| Ik wil een andere methode instellen                                                                                             |     |               |          |  |  |

4) Kies voor volgende zodat er een QR-code verschijnt op het scherm van de computer.

| De methode 1 van 2: App                                                                                                    |                 |  |  |  |
|----------------------------------------------------------------------------------------------------|-----------------|--|--|--|
| App                                                                                                    | 2<br>Telefoon   |  |  |  |
| Microsoft Authenticator                                                                                                    |                 |  |  |  |
| De QR-code scannen                                                                                                    |                 |  |  |  |
| Gebruik de Microsoft Authenticator-app om de QR-code te scannen. Hierdoor wordt de Microsoft<br>Authenticator-app verbonden met uw account. |                 |  |  |  |
| Nadat u de QR-code hebt gescand, kiest u Volgende.                                                                                          |                 |  |  |  |
|                                                                                                    |                 |  |  |  |
| Kan de afbeelding niet worden gescand?                                                                                                    |                 |  |  |  |
|                                                                                                    | Vorige Volgende |  |  |  |
| Ik wil een andere methode instellen                                                                                                    |                 |  |  |  |

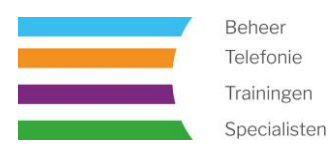

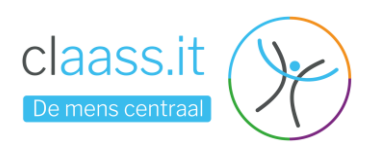

5) Nu is het tijd om in de Microsoft Authenticator app de QR-code te scannen om het account toe te voegen. Klik op de + en kies voor "Werk of schoolaccount" en daarna voor "Scan een QR-code.

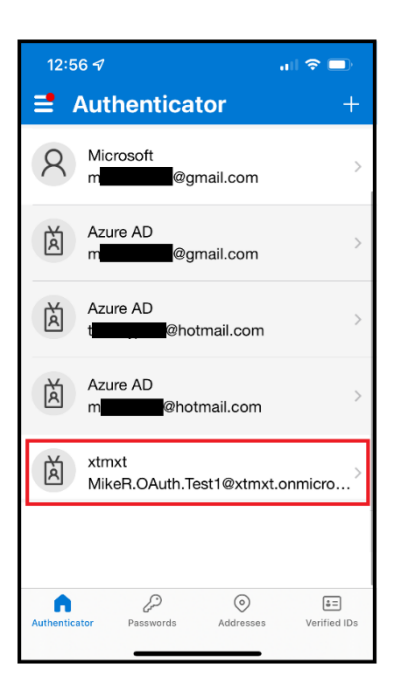

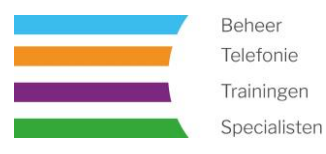

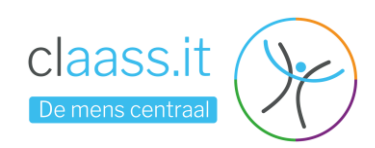

6) Na het scannen van de QR-code zul je een code van twee cijfers te zien krijgen op het beeldscherm van de computer, vul deze in op de Microsoft Authenticator app en druk op "Ja", vul daarna het wachtwoord van je telefoon in of gebruik de vingerafdrukscanner.

| De methode 1 van 2: App |                                                                       |                                                        | 2                                |  |  |
|-------------------------|-----------------------------------------------------------------------|--------------------------------------------------------|----------------------------------|--|--|
|                         | App                                                                   | 2<br>Telefoon                                          | Are you trying to sign in?       |  |  |
| Microso                 | oft Authenticator                                                     |                                                        | SSO - Test Nexus365<br>@ox.ac.uk |  |  |
|                         | Laten we dit eens uitprobe                                            | it eens uitproberen Enter the number shown to sign in. |                                  |  |  |
| _                       | Keur de melding goed die we naar uw a<br>hieronder wordt weergegeven. | op sturen, door het nummer in te voeren dat            | 89                               |  |  |
|                         |                                                                       | 77                                                     | YES                              |  |  |
|                         |                                                                       | Vorige Volgende                                        |                                  |  |  |
| lk wil een ande         | re methode instellen                                                  |                                                        | NO, IT'S NOT ME                  |  |  |
|                         |                                                                       |                                                        | I CAN'T SEE THE NUMBER           |  |  |

7) Hiermee is Multi Factor Authenticatie op je account ingesteld.